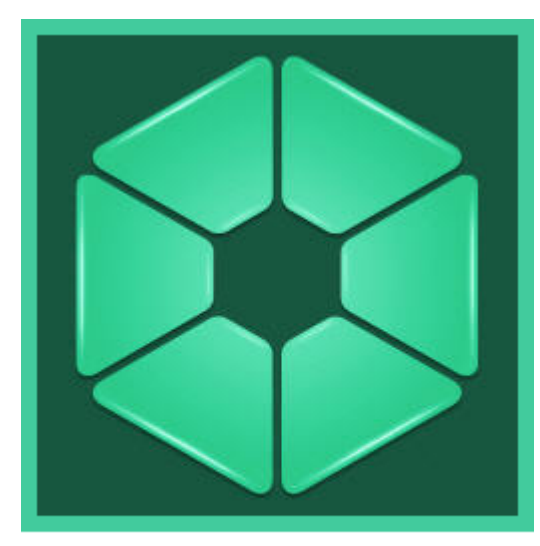

analytics Pack

User Guide

| 1. | Introduction                                                                                                    |       |      | 3                                       |
|----|----------------------------------------------------------------------------------------------------|-------|------|-----------------------------------------|
| 2. | General information about Analytics Pack subsystem                                                                                                    |       |      | 3                                       |
| 3. | Installing, restoring and repairing of Analytics Pack subsystem                                                                                                    |       |      | 3                                       |
|    | 3.1 Installation of the Analytics Pack subsystem                                                                                                    |       |      | 3                                       |
|    | 3.2 Restoring the Analytics pack subsystem                                                                                                    |       |      | 8                                       |
|    | 3.3 Removing of the Analytics Pack subsystem                                                                                                    |       |      | 9                                       |
| 4. | Configuring the Analytics Pack subsystem                                                                                                    |       |      | 10                                      |
|    | 4.1 Procedure of configuring the Analytics Pack subsystem                                                                                                    |       |      | 11                                      |
|    | The first frocedure of configuring the Analytics fuck subsystem is in the first free from the first free free from the first free free free free free free free fre                                                                                                    |       |      |                                         |
|    | 4.2 Installing required program modules to create Visitors behavior analysis                                                                                                    | s rep | orts | . 1                                     |
|    | 4.2 Installing required program modules to create Visitors behavior analysis<br>11                                                                                                    | s rep | orts | . 1                                     |
|    | 4.2 Installing required program modules to create Visitors behavior analysis<br>11<br>4.2.1 Local configuration                                                                                                    | s rep | orts | . 1<br>11                               |
|    | <ul> <li>4.2 Installing required program modules to create Visitors behavior analysis</li> <li>4.2.1 Local configuration</li> <li>4.2.2 Remote generation of statistics on the main server</li> </ul>                                                                                                    | s rep | orts | . 1<br>11<br>11                         |
|    | <ul> <li>4.2 Installing required program modules to create Visitors behavior analysis</li> <li>4.2.1 Local configuration</li> <li>4.2.2 Remote generation of statistics on the main server</li> <li>4.2.3 Multilevel generation of statistics</li> </ul>                                                                                              | s rep | orts | . 1<br>11<br>11<br>11                   |
|    | <ul> <li>4.2 Installing required program modules to create Visitors behavior analysis</li> <li>4.2.1 Local configuration</li> <li>4.2.2 Remote generation of statistics on the main server</li> <li>4.2.3 Multilevel generation of statistics</li> <li>4.3 Configuring the RabbitMQ application</li> </ul>                                            | s rep | orts | . 1<br>11<br>11<br>11<br>11             |
|    | <ul> <li>4.2 Installing required program modules to create Visitors behavior analysis</li> <li>4.2.1 Local configuration</li> <li>4.2.2 Remote generation of statistics on the main server</li> <li>4.2.3 Multilevel generation of statistics</li> <li>4.3 Configuring the RabbitMQ application</li> <li>4.4 Configuring the RabbitMQ user</li> </ul> | s rep | orts | . 1<br>11<br>11<br>11<br>11<br>11<br>16 |

# Introduction

Analytics Pack User Guide is a reference guide for installation and configuration specialists of the Analytics Pack subsystem.

This Guide contains:

- 1. General information about Analytics Pack subsystem.
- 2. Installing of Analytics Pack subsystem.
- 3. Restoring of Analytics Pack subsystem.
- 4. Removing of *Analytics Pack* subsystem.
- 5. Configuring of Analytics Pack subsystem.

# General information about Analytics Pack subsystem

The Analytics Pack subsystem is designed to create following reports in the Intellect Web Report System subsystem:

- 1. Heat map.
- 2. Customer activity statistics.

The **Heat map** web-report decides the issue of quick and quality comparison of customer activity in different zones of monitored area.

The **Customer activity statistics** web-report is used to inspect the change of customer activity over time and quantitatively estimate activity in different zones of monitored area.

The Analytics Pack subsystem is required for correct operation of the Heat detection program module.

# Installing, restoring and repairing of Analytics Pack subsystem

### Installation of the Analytics Pack subsystem

Before the Analytics Pack installation perform the Intellect software package installation.

#### Note.

Language of installer and installation language are defined on the basis of language which was in use while base *I ntellect* installation. Change of localization language with the help of language packs after base Intellect installation will not influence on language of *Analytics Pack* installation.

Installation of the Analytics Pack subsystem is performed as follows:

- 1. Start the setup.exe file from the archive of Analytics Pack installer package.
  - Canguages Broduct.msi Setup.exe
- 2. The **Selecting components for installation** dialog window is displayed.

| Instal                      | ation wizard                                                   |                                           |             |
|-----------------------------|----------------------------------------------------------------|-------------------------------------------|-------------|
| Select<br>Select            | <b>cting components for in</b><br>t the components you want to | istallation<br>install and click Install. | analytic g  |
| Components<br>Prerequisites |                                                                | Mode                                      | Install?    |
| Œ                           | Prerequisites                                                  |                                           |             |
|                             | Base product                                                   |                                           |             |
|                             | AnalyticsPack                                                  | Uninstalled                               |             |
| <                           |                                                                | Ш                                         |             |
| <b>€</b> F                  | able full logging (increases tim                               | e of product installation) 2              |             |
|                             |                                                                | 3 🗔                                       | stal Cancel |

3. Set the checkboxes next to the components that are to be installed (1).

(i) Note. All offered components are recommended.

- 4. To log all installation events, set the Enable full logging (increases time of product installation) checkbox (2)

Click **Install** button (**3**). The selected components are automatically installed.

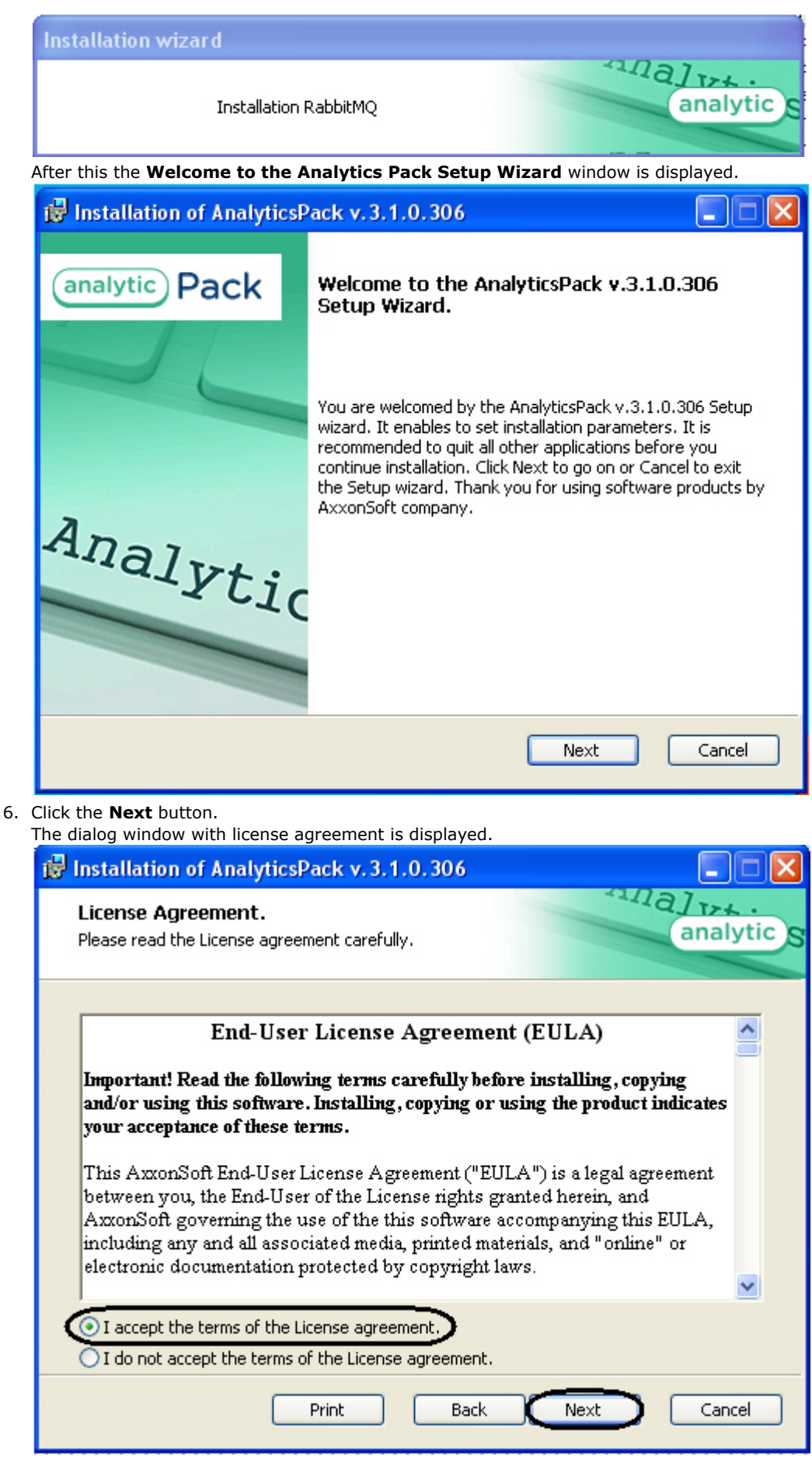

- 7. In the next dialog window accept or decline the terms of the License agreement about using of Analytics Pack techn ology. Set the I accept the terms of the License agreement checkbox and click the Next button. To print the agreement click the Print button.
- 8. In the opened Cookie phrase window enter the cookie phrase which will be in use to connect servers and click the

#### Next button.

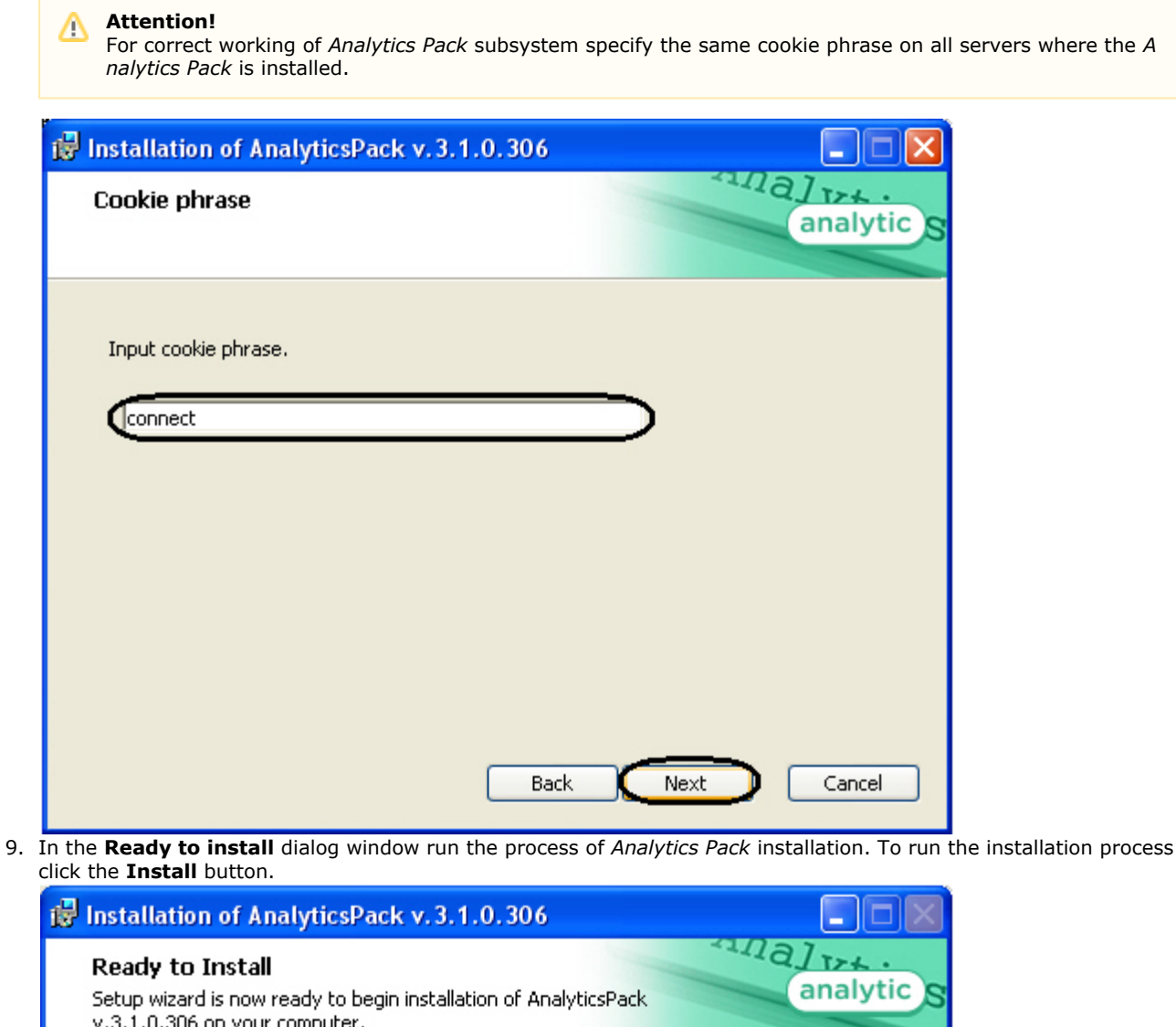

| Ready to Install<br>Setup wizard is now ready to begin installation of AnalyticsPack<br>v.3.1.0.306 on your computer.                                                              | analytic S                           |
|----------------------------------------------------------------------------------------------------|--------------------------------------|
| Setup wizard is ready to install AnalyticsPack v.3.1.0.306 on your PC<br>start. If you want to review or change any installation parameters, o<br>Cancel to exit the Setup wizard. | Click Install to<br>lick Back. Click |
|                                                                                                    |                                      |
|                                                                                                    |                                      |
| Back                                                                                                    | al Cancel                            |

To change settings click the **Back** button.

10. The copying of Analytics Pack files on the computer hardware will be performed.

| 🛃 Installation of AnalyticsPack v. 3. 1. 0. 306                                                                                                    | × |
|----------------------------------------------------------------------------------------------------|---|
| Installing AnalyticsPack v.3.1.0.306                                                                                                    | S |
| Please wait till Setup wizard installs AnalyticsPack v.3.1.0.306. Installation period depends on the operating system configuration and software that is already installed. |   |
| Status: Creating database                                                                                                    |   |
|                                                                                                    |   |
|                                                                                                    |   |
|                                                                                                    |   |
|                                                                                                    |   |
|                                                                                                    |   |
|                                                                                                    |   |
|                                                                                                    |   |
|                                                                                                    | _ |
| Cancel                                                                                                    |   |

Wait for the completion of copying files and next updating of installation box.

11. Message that *Analytics Pack* installation on the hardware is finished is displayed in a new dialog box.

| 😼 Installation of AnalyticsPack v. 3. 1. 0. 306                                                                                                    |                      |
|----------------------------------------------------------------------------------------------------|----------------------|
| Installation Complete<br>Installation of AnalyticsPack v.3.1.0.306 is completed.                                                                                                    | analytic S           |
| Installation of AnalyticsPack v.3.1.0.306 on your computer is completed. If you<br>installing AnalyticsPack v.3.1.0.306 from CD, please, remove the installation me<br>Finish to exit. | ⊧were<br>;dia. Click |
|                                                                                                    | Finish               |

12. To complete the wizard working click the **Ready** button.

Then the installation wizard box is displayed, containing the information on the mode (installed or not) of *Analytics Pack* components.

|                            | analytic C                                                                                          |
|----------------------------|----------------------------------------------------------------------------------------------------|
| its is complete. Installed | analytic                                                                                            |
|                            |                                                                                                    |
| Mode                       |                                                                                                    |
|                            |                                                                                                    |
| Installed                  |                                                                                                    |
| Installed                  |                                                                                                    |
| Installed                  |                                                                                                    |
| Installed                  |                                                                                                    |
|                            |                                                                                                    |
| Installed                  |                                                                                                    |
|                            |                                                                                                    |
|                            |                                                                                                    |
|                            | Finish                                                                                              |
|                            | Its is complete. Installed<br>Mode<br>Installed<br>Installed<br>Installed<br>Installed<br>Installed |

13. Click the **Finish** button.

The Analytics Pack subsystem installation is finished.

#### **Restoring the Analytics pack subsystem**

To add, remove or restore some *Analytics Pack* components, do the following:

- 1. Run the **setup.exe** executive file installer of installed *Analytics Pack* or select the **Add or Remove Programs** item through the **Start => Control Panel** menu and click the **Edit/Remove** button next to the name of *Analytics Pack* program.
- 2. In the Select action window select set the Edit/Restore checkbox and click the Next button.

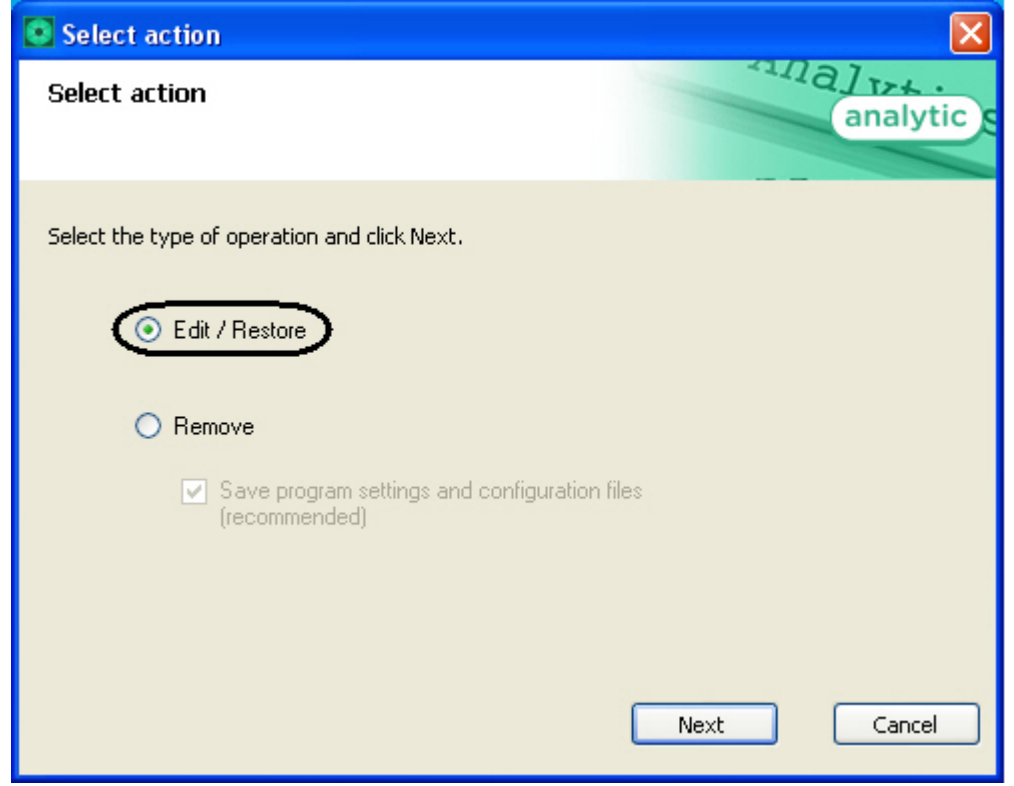

3. Process of editing and/or restoring required components of Analytics Pack will be started.

| Installation wizard                                                |            |
|--------------------------------------------------------------------|------------|
| Please wait till the system finishes all the necessary operations. | analytic s |

4. When process of *Analytics Pack* changing is completed the **Installation completed** dialog window is displayed. To exit installation program click the **Finish** button.

| Installation wizard                                                               |                            |            |
|-----------------------------------------------------------------------------------|----------------------------|------------|
| Installation complete<br>Installation of the selected componen<br>components are: | nts is complete. Installed | analytic s |
| Components<br>Prerequisites                                                       | Mode                       |            |
| Postgres 5QL<br>.Net 4.0 Update                                                   | Installed<br>Installed     |            |
| Erlang runtime<br>RabbitMQ                                                        | Installed<br>Installed     |            |
| Base product     AnalyticsPack                                                    | Installed                  |            |
|                                                                                   |                            | Finish     |

Change of Analytics Pack subsystem is completed.

## **Removing of the Analytics Pack subsystem**

To remove *Analytics Pack* subsystem, do the following:

- 1. Run the setup.exe file from installer of installed *Analytics Pack* or select the **Add or Remove Programs** item through the **Start => Control Panel** menu and click the **Edit/Remove** button next to the name of *Analytics Pack* program.
- 2. In the Select action window set the Remove checkbox.
- 3. Set the **Save program settings and configuration files (recommended)** checkbox to save the *Analytics Packs* ubsystem settings.
- 4. Click the **Next** button.

| Select action                                                                          | $\mathbf{X}$ |
|----------------------------------------------------------------------------------------|--------------|
| Select action                                                                          | analytic g   |
| Select the type of operation and click Next.                                           |              |
| ◯ Edit / Restore                                                                       |              |
| Remove           Save program settings and configuration files           (recommended) |              |
| Next                                                                                   | Cancel       |
| Process of removing of Analytics Pack subsystem will be started.                       |              |
| Installation wizard                                                                    |              |
| Please wait till the system finishes all the necessary                                 | analytic s   |

operations.

6. When process of Analytics Pack changing is completed the Product removal dialog window is displayed. To exit the installation program click the Finish button.

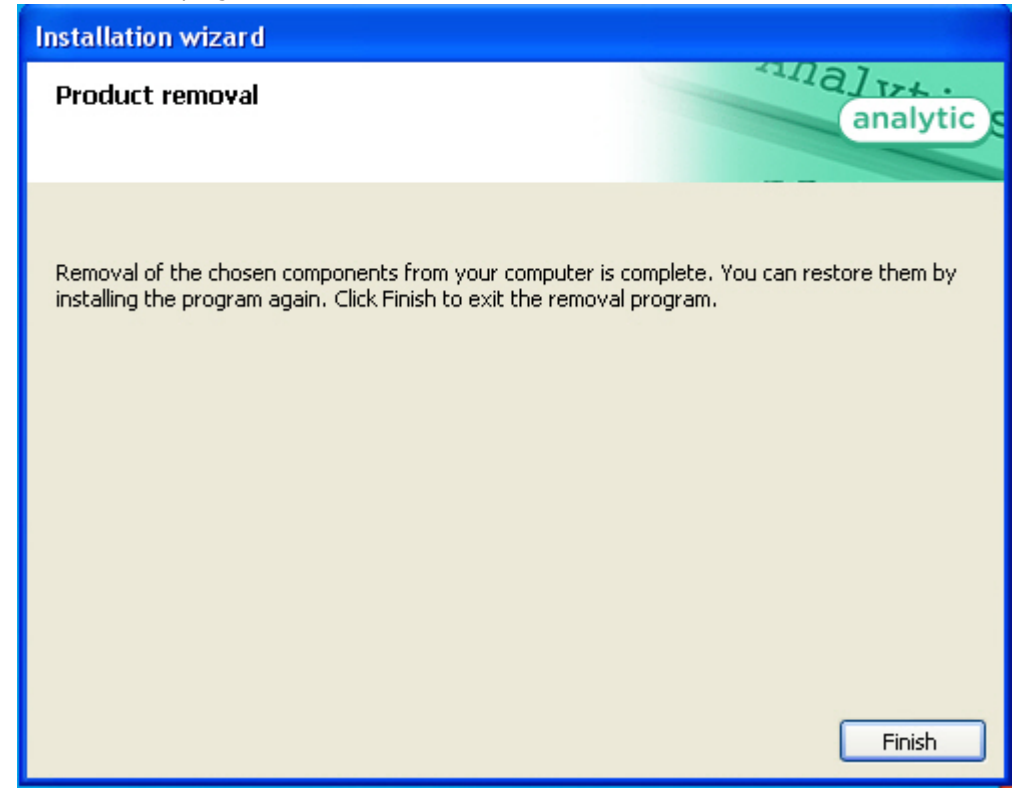

Removing of the Analytics Pack is completed.

## **Configuring the Analytics Pack subsystem**

5.

### Procedure of configuring the Analytics Pack subsystem

The *Analytics Pack* subsystem is configured through the following steps:

- 1. Installing of *Intellect* software package, *Intellect Detector Pack* software package, *Analytics Pack* subsystem and *Int ellect Web Report System* in the required combination.
- 2. Configuring the *RabbitMQ*.
- 3. Configuring the required detections (see the Intellect Detector Pack. User Guide document).

# Installing required program modules to create Visitors behavior analysis reports

#### Local configuration

In case of local configuration detections are worked and reports are created on the one computer. It is required to install the *Intellect* software package, *Intellect Detector Pack* software package, *Analytics Pack* subsystem and *Intellect Web Report System* to create the *Visitors behavior analysis* reports. Additional configuring of the *RabbitMQ* is not required.

When all required program modules are installed configure the **Detections of "cold/hot" zones of a store** and create required **Visitors behavior analysis** reports (detail description of detection configuration see in the Intellect Detector Pack. User Guide document and reports description is presented in the Intellect Web Report System. User Guide document)

#### Remote generation of statistics on the main server

If it is required to create the *Visitors behavior analysis* reports on the basis of data received from detections of "cold/hot" zones of a store in different stores, do the following:

- 1. Install the following program modules on each store: the *Intellect* software package, *Intellect Detector Pack* software package, *Analytics Pack* subsystem, *Intellect Web Report System* (if general distributed configuration is planned).
- Install the following program modules on the server of statistics generation: the *Intellect* software package, *Analytic* s Pack subsystem, *Intellect Web Report System*, *Intellect Detector Pack* software package (if general distributed configuration is planned).

#### Note.

Using of general distributed configuration is not necessary for remote generation of statistics on the main server.

- 3. Configure the *RabbitMQ* locally on the server of statistics generation (configuring of the *RabbitMQ* is presented in the Configuring the RabbitMQ user section).
- 4. Configure the *RabbitMQ* locally in each store (configuring of the *RabbitMQ* is presented in the Configuring the RabbitMQ application section).
- 5. Configure detections of «cold/hot» zones of a store in each store (detail configuring of detections is presented in the Intellect Detector Pack. User Guide document).
- 6. Configure the visitor behavior analysis reports on the basis of data received from detections in different stores (procedure of reports creating is presented in the Intellect Web Report System. User Guide document).

#### **Multilevel generation of statistics**

In case of data of detections of «cold/hot» zones of a store from each store are received in the place of first level statistics generation and then processed data are received in the main server of statistics generation, do the following:

- 1. Install the following program modules on each store: the *Intellect* software package, *Intellect Detector Pack* software package, *Analytics Pack* subsystem, *Intellect Web Report System* (if general distributed configuration is planned).
- 2. Install the following program modules on the server of first level statistics generation: the *Intellect* software package, *Analytics Pack* subsystem, *Intellect Web Report System, Intellect Detector Pack* software package (if general distributed configuration is planned).
- 3. Install the following program modules on the server of second level statistics generation which receives data from the server of first level statistics generation: the *Intellect* software package, *Analytics Pack* subsystem, *Intellect Web report System, Intellect Detector Pack* software package.

Note.

Using of general distributed configuration is not necessary for multilevel generation of statistics.

- 4. Configure the *RabbitMQ* locally on the server of statistics generation of first and second levels (configuring the RabbitMQ is presented in the Configuring the RabbitMQ user section).
- 5. Configure the *RabbitMQ* locally in each store (configuring of the *RabbitMQ* is presented in the Configuring the RabbitMQ application section).
- 6. Configure detections of «cold/hot» zones of a store in each store (detail configuring of detections is presented in the Intellect Detector Pack. User Guide document).
- 7. Configure the visitor behavior analysis reports on the basis of data received from detections in different stores (procedure of reports creating is presented in the Intellect Web Report System. User Guide document).

#### Configuring the RabbitMQ application

Configuring the **RabbitMQ** application is performed through the web-interface. In the connection line enter the *http://local host:15672*.

As a result the **RabbitMQ** authorization page is displayed.

To authorize enter the username and password. In the **Username:** and **Password:** fields enter the guest value (1) and click the **Login** button (2).

|   | R         | abbitMQ |    |
|---|-----------|---------|----|
| ( | Username: | guest   |    |
|   | Password: | ••••    | .ر |
|   |           | Login 2 |    |

As a result one goes on the **RabbitMQ** document page.

Configuring the **RabbitMQ** application is performed the following way:

1. Go to the **Admin** tab in the opened window (1).

| Rabb          | oitMQ       |          |           |        |         | Us<br>Cluster: rabbit@WS4<br>RabbitMQ 3.3.4, <u>Erlan</u> g | er: guest<br>( <u>change</u> )<br>g R16B01 | Log out     |
|---------------|-------------|----------|-----------|--------|---------|-------------------------------------------------------------|--------------------------------------------|-------------|
| Overview      | Connections | Channels | Exchanges | Queues | Admin 1 |                                                             |                                            |             |
| Federatio     | on Upstre   | ams      |           |        |         | Users<br>Virtua                                             | l Hosts                                    |             |
| ▼ Upstreams   |             |          |           |        |         | Polici                                                      | es                                         |             |
| no upstreams  |             |          |           |        |         | Feder<br>Feder                                              | ation Statu:<br>ation Upstr                | eams        |
| Add a new u   | upstream 3  |          |           |        |         |                                                             |                                            |             |
| URI example   | es          |          |           |        |         |                                                             |                                            |             |
| HTTP API Comm | and Line    |          |           |        |         | Upd                                                         | ate every 5                                | seconds 🔻   |
|               |             |          |           |        |         | Last updat                                                  | te: 2014-09                                | -01 10:44:4 |

- 2. Select the Federation Upstreams item (2).
- 3. Expand the Add a new upstream list (3).
- 4. Enter the **store-upstream** value in the **Name:** field (1).

| Rabbit              | MQ          |                   |           |        |       |
|---------------------|-------------|-------------------|-----------|--------|-------|
| Overview Conn       | ections     | Channels          | Exchanges | Queues | Admin |
| Federation          | Upstre      | ams               |           |        |       |
| ▼ Upstreams         |             |                   |           |        |       |
| no upstreams        |             |                   |           |        |       |
| ▼ Add a new upstre  | am          |                   |           |        |       |
| (                   | Name: st    | ore-upstream      | 1         |        |       |
| (                   | URI: (?) ar | nqp://192.168.0.4 | 2         |        |       |
| Expi                | res: (?) 36 | 000000            | ms 3      |        |       |
| Message             | TTL: (?)    |                   | ms        |        |       |
| Max ho              | ops: (?)    |                   |           |        |       |
| Prefetch co         | unt: (?)    |                   |           |        |       |
| Reconnect de        | lay: (?) 5  |                   | s 4       |        |       |
| Acknowledgement Mo  | ode: (?) 0  | n confirm         | ~         |        |       |
| Trust User          | -ID: (?) N  | 0                 | *         |        |       |
| Add upstream        | ) 5         |                   |           |        |       |
| URI examples        |             |                   |           |        |       |
| HTTP API Command Li | ine         |                   |           |        |       |

- Enter the amqp://<IP-address of main server> value in the URI: field (2).
   Enter the 3600000 value in the Expires: field (3).
   Enter the 5 value in the Reconnect delay: field (4).
   Click the Add upstream button (5).
   As a result the new upstream will be added.

| Rabb                                                 | oitMQ.                              |                      |             |          |                |                              |                                                   |                         |
|------------------------------------------------------|-------------------------------------|----------------------|-------------|----------|----------------|------------------------------|---------------------------------------------------|-------------------------|
| Overview                                             | Connections Cha                     | nnels                | Exchanges   | Queues   | Admin          |                              |                                                   |                         |
| Federatio                                            | on Upstream                         | IS                   |             |          |                |                              |                                                   |                         |
| ▼ Upstreams                                          |                                     |                      |             |          |                |                              |                                                   |                         |
| Name<br>store-upstream                               | URI amqp://192.168.0.4              | Expiry<br>360000ms   | Message TTL | Max Hops | Prefetch Count | Reconnect Delay              | Ack mode<br>on-confirm                            | Trust User-ID<br>∘      |
| ▼ Add a new u                                        | pstream                             |                      |             |          |                |                              |                                                   | /                       |
|                                                      | Name:                               |                      | *           |          |                |                              |                                                   |                         |
|                                                      | URI: (?)                            |                      | *           |          |                |                              |                                                   |                         |
|                                                      | Expires: (?)                        |                      | ms          |          |                |                              |                                                   |                         |
| Mess                                                 | sage TTL: (?)                       |                      | ms          |          |                |                              |                                                   |                         |
| м                                                    | lax hops: (?)                       |                      |             |          |                |                              |                                                   |                         |
| Prefet                                               | ch count: (?)                       |                      |             |          |                |                              |                                                   |                         |
| Reconne                                              | ect delay: (?)                      |                      | s           |          |                |                              |                                                   |                         |
| Acknowledgeme                                        | ent Mode: (?) On confi              | rm                   | *           |          |                |                              |                                                   |                         |
| Trust                                                | User-ID: (?) No                     |                      | *           |          |                |                              |                                                   |                         |
| Add upstream                                         | n                                   |                      |             |          |                |                              |                                                   |                         |
| URI example                                          | es                                  |                      |             |          |                |                              |                                                   |                         |
| Select the <b>Policie</b><br>Expand the <b>Add /</b> | s menu item (1).<br>update a policy | ı list ( <b>2</b> ). |             |          |                |                              |                                                   |                         |
| <b>H</b> Rabbi                                       | tMQ.                                |                      |             |          |                | Cluster: rab<br>RabbitMQ 3.3 | User: (<br>bit@WS4 ( <u>cha</u><br>3.4, Erlang R1 | Log out<br>6801         |
| Overview Co                                          | onnections Channel                  | s Excha              | nges Queu   | es Adm   | in             |                              |                                                   |                         |
| Policies                                             |                                     |                      |             |          |                |                              | Users                                             |                         |
|                                                      |                                     |                      |             |          |                |                              | Virtual Ho                                        | osts                    |
| Filter:                                              | Regex (?)                           |                      |             |          | 0 items (sh    | ow at most 100)              | Federatio<br>Federatio                            | n Status<br>n Upstreams |

| no policies             |                                  |
|-------------------------|----------------------------------|
| Add / update a policy 2 |                                  |
| HTTP API Command Line   | Update every 5 seconds 🗸         |
|                         | Last update: 2014-09-01 13:55:00 |

12. Enter the **federate-me** name in the **Name:** field (1).

10. 11.

| <b>H</b> Rab                     | bitMQ                       |             |           |          |          |
|----------------------------------|-----------------------------|-------------|-----------|----------|----------|
| Overview                         | Connections                 | Channels    | Exchanges | Queues   | Admin    |
| Policies                         |                             |             |           |          |          |
| <ul> <li>All policies</li> </ul> | ;                           |             |           |          |          |
| Filter:                          |                             | Regex (?)   |           |          |          |
| Add / upda                       | ate a policy<br>federate-me |             |           |          |          |
| Pattern:                         | ^itv\.                      | ) 2         |           |          |          |
| Apply to:                        | Exchanges and q             | ueues 🚩     |           |          | -        |
| Definition: (?)                  | federation-upstrea          | am-se = all |           | String ¥ | <u> </u> |
| Priority:                        |                             |             |           | Sung 💌   |          |
| Add policy                       | )₄                          |             |           |          |          |
| HTTP API Comr                    | mand Line                   |             |           |          |          |

- Enter the **^itv\.** value in the **Pattern:** field (2).
   Enter the **federation-upstream-set=all** value in the **Definition:** field, type is **String (3)**.
   Click the **Add policy** button (4).
   As a result the new policy will be added.

| <b>H</b> Rab    | bit       | VIQ.,,,   |                    |             |          |               |  |  |  |
|-----------------|-----------|-----------|--------------------|-------------|----------|---------------|--|--|--|
| Overview        | Conne     | ctions    | Channels E         | xchanges    | Queues   | Admin         |  |  |  |
| Policies        |           |           |                    |             |          |               |  |  |  |
| All policies    | s         |           |                    |             |          |               |  |  |  |
| Filter:         |           |           | Regex (?)          |             |          |               |  |  |  |
| Name            | Pattern   | Apply to  | Definition         | ı           | Priority | $\overline{}$ |  |  |  |
| federate-me     | ^itv∖.    | all       | federation-upstrea | am-set: all | 0        | J             |  |  |  |
| ▼ Add / upd     | ate a pol | icy       |                    |             |          | _             |  |  |  |
| Name:           |           |           | *                  |             |          |               |  |  |  |
| Pattern:        |           |           | *                  |             |          |               |  |  |  |
| Apply to:       | Exchan    | ges and q | ueues 💌            |             |          |               |  |  |  |
| Definition: (?) |           |           | =                  |             | String 💌 | *             |  |  |  |
| Priority:       |           |           |                    |             |          |               |  |  |  |
| Add policy      |           |           |                    |             |          |               |  |  |  |
| HTTP API Com    | mand Lin  | e         |                    |             |          |               |  |  |  |

Configuring the *RabbitMQ* is completed.

## Configuring the RabbitMQ user

The **gust** user authorization is used only for working with the *http://localhost:15672* address from **RabbitMQ 3.3.3** versio n. It is required to create users for authorization on servers on which the data stream is receiving.

Configuring the **RabbitMQ** application is performed the following way:

- 1. Go to the **Admin** tab in the opened window (1).
- 2. Select the **Users** item (2).
- 3. Expand the Add a user list (3).

| Dvervi      | ew Conn       | ections Channels         | Exchanges    | Queues Ad | min 1           |                   |                                           |
|-------------|---------------|--------------------------|--------------|-----------|-----------------|-------------------|-------------------------------------------|
| Jser        | S             |                          |              |           |                 |                   | Users<br>Virtual Hosts                    |
| ilter:      | Jsers         | Regex (?)                |              |           | 1 item (show at | most <u>100</u> ) | Federation Status<br>Federation Upstreams |
| lame        | Tags          | Can access virtual hosts | Has password |           |                 |                   |                                           |
| uest        | administrator | 1                        | •            |           |                 |                   |                                           |
|             |               |                          |              |           |                 |                   |                                           |
| ?)<br>• Add | a user 3      | 8                        |              |           |                 |                   |                                           |

- 4. Enter the new login for authorization in the **Username:** field (1).
- 5. Enter the password in the **Password:** field (2).
- 6. Enter the password again to confirm it in the (3) field (3).

- 7. Enter the administrator value in the Tags: field (4).
   8. Click the Add user button (5).

| <b>B</b> P   | Rabbit                  | MQ          |                                       |              |        |            |
|--------------|-------------------------|-------------|---------------------------------------|--------------|--------|------------|
| Overv        | iew Conr                | ections     | Channels                              | Exchang      | es Que | eues Admin |
| Usei         | rs                      |             |                                       |              |        |            |
| ⇒ All        | users                   |             |                                       |              |        |            |
| Filter:      |                         | Re          | gex (?)                               |              |        |            |
| Name         | Tags                    | Can access  | virtual hosts                         | Has password | ]      |            |
| guest        | administrator           |             | 1                                     | •            |        |            |
| (?)<br>• Add | l a user                |             |                                       |              |        |            |
| Passwo       | Username: Us<br>rd: 👽 💽 | er1         | 1<br>2                                |              |        |            |
|              | Tags: ad                | ministrator | * (co<br>(?)<br>olicymaker] [Manageme |              |        |            |
| Add us       | ser 5                   |             |                                       |              |        |            |
| HTTP AF      | PI Command Li           | ne          |                                       |              |        |            |

9. As a result the new user will be added.

| <b>H</b> R | Rabbit                                                              | MQ         |                 |             |        |       |  |  |  |  |
|------------|---------------------------------------------------------------------|------------|-----------------|-------------|--------|-------|--|--|--|--|
| Overv      | iew Conn                                                            | ections    | Channels        | Exchanges   | Queues | Admin |  |  |  |  |
| User       | ſS                                                                  |            |                 |             |        |       |  |  |  |  |
| ▼ All      | ▼ All users                                                         |            |                 |             |        |       |  |  |  |  |
| Filter:    |                                                                     | Re         | gex (?)         |             |        |       |  |  |  |  |
| Name       | Tags                                                                | Can access | virtual hosts H | as password |        |       |  |  |  |  |
| User1      | administrator                                                       | No a       | access          | •           |        |       |  |  |  |  |
| guest      | guest administrator / •                                             |            |                 |             |        |       |  |  |  |  |
| (?)        |                                                                     |            |                 |             |        |       |  |  |  |  |
| ▼ Add      | l a user                                                            |            |                 |             |        |       |  |  |  |  |
|            | Username:                                                           |            | *               |             |        |       |  |  |  |  |
| Passwo     | rd: 💌                                                               |            | *               |             |        |       |  |  |  |  |
|            | Tags: (?)<br>(Admini (Monitoring) [Policymaker] (Management) [None] |            |                 |             |        |       |  |  |  |  |
| Add us     | ser                                                                 |            |                 |             |        |       |  |  |  |  |
| HTTP AF    | PI Command Li                                                       | ne         |                 |             |        |       |  |  |  |  |

- To configure user click the corresponding name in the table.
   In the opened window click the **Set permission** button.

| <b>H</b> Rab                  | bitMQ                     |            |                                         |                                    |                                                                              |
|-------------------------------|---------------------------|------------|-----------------------------------------|------------------------------------|------------------------------------------------------------------------------|
| Overview                      | Connections               | Channels   | Exchanges                               | Queues                             | Admin                                                                        |
| User: U                       | ser1                      |            |                                         |                                    |                                                                              |
|                               |                           | U          | This user does r<br>Ise "Set Permissior | not have permis<br>" below to gran | ssion to access any virtual hosts.<br>nt permission to access virtual hosts. |
| • Overview                    | r                         |            |                                         |                                    |                                                                              |
| Can log in wi                 | Tags adm<br>th password • | inistrator |                                         |                                    |                                                                              |
| • Permissio                   | ons                       |            |                                         |                                    |                                                                              |
| Current permi                 | ssions                    |            |                                         |                                    |                                                                              |
| no permissi<br>Set permissior | ons                       |            |                                         |                                    |                                                                              |
| Virtual H                     | Host: /                   |            | ~                                       |                                    |                                                                              |
| Configure reg                 | exp:                      |            |                                         |                                    |                                                                              |
| Write reg                     | exp:                      |            |                                         |                                    |                                                                              |
| Read reg                      | exp: .*                   |            |                                         |                                    |                                                                              |
| Set permissio                 |                           |            |                                         |                                    |                                                                              |
| Vpdate ti                     | nis user                  |            |                                         |                                    |                                                                              |
| Delete th                     | is user                   |            |                                         |                                    |                                                                              |

12. As a result access permissions will be granted to user that allows connecting of shops to the server of statistics generation.

Configuring of *RabbitMQ* user is completed.